## DFL-210, DFL-800, DFL-1600 How To Setup Static Route On LAN Interface

This setup example uses the following network settings:

Computers on LAN1 access the Internet through the DFL-Firewall (192.168.0.1) and access LAN99 (192.168.99.x) through Router 2 (192.168.0.254).

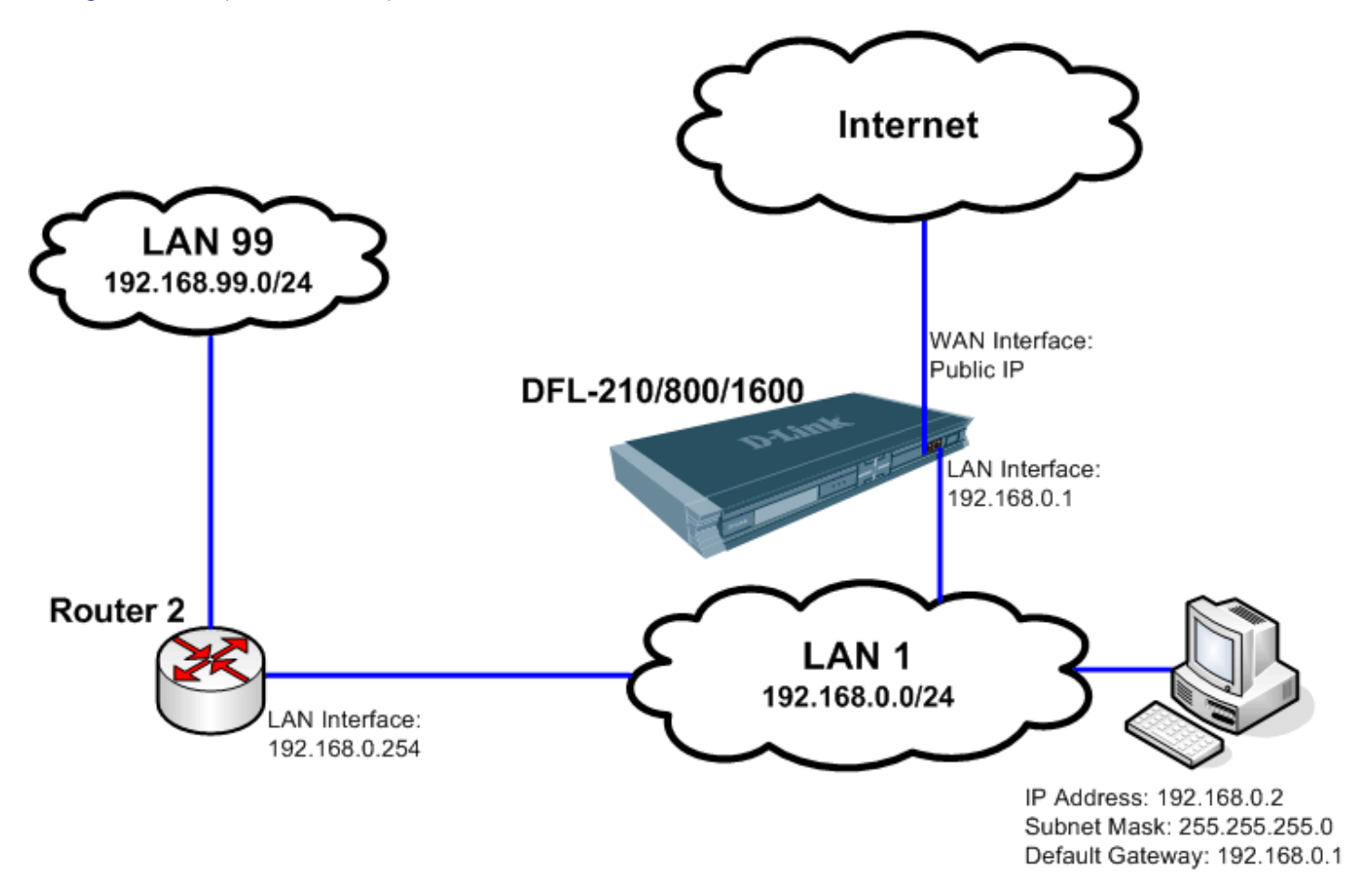

In order to achieve this you need to add a static route in the DFL-Firewall (the default gateway of LAN1).

**Step 1.** Log into the Firewall by opening Internet Explorer and typing the LAN address of the Firewall. In our example we are using 192.168.0.1. Enter Username and Password which you specified during the initial setup of the Firewall.

Step 2. Go to Objects > Address Book > Interface Addresses. Click on Add and select "IP4 Host/Network".

| D-Link<br>uilding Networks for People                                                                                                    |                        |                                              |                              |                                  |       |  |
|----------------------------------------------------------------------------------------------------|------------------------|----------------------------------------------|------------------------------|----------------------------------|-------|--|
| 🔮 Home 🛛 🔒 Configuration 👻 🎢 T                                                                                                    | ools 🗸 🚽 🥪 Status 👻    |                                              |                              | 2 Logout                         | OHelp |  |
| DFL-210<br>System                                                                                                    | Use an Address Folde   | S <b>ES</b><br>r to group related address of | ojects for a better overview | ,                                |       |  |
| Generate Management     Generate Management     G | Add -                  |                                              |                              | Edit the settings for this folde | er.   |  |
| DHCP Relays                                                                                                    | JP4 Address Group      | Address 👻                                    | UserAuthGroups 👻             | Comments 💌                       |       |  |
| - Misc. Clients                                                                                                    | B Ethernet Address     | 192.168.0.1                                  |                              | IPAddress of interface lan       |       |  |
| E Advanced Settings                                                                                                    | Ethernet Address Group | 192.168.0.0/24                               |                              | The network on interface lan     |       |  |
| - Objects                                                                                                    | address Folder         | 172.17.100.254                               |                              | IPAddress of interface dmz       |       |  |
| E CAddress Book                                                                                                    | 3 g unicites           | 172.17.100.0/24                              |                              | The network on interface dmz     |       |  |
| Contractions & defenses                                                                                                    | 4 💐 van_ip             | 202.129.109.93                               |                              | IPAddress of interface wan       |       |  |
| The Indication Laws Ontowners                                                                                                    | 5 💐 vannet             | 202.129.109.60/30                            |                              | The network on interface wan     | 1     |  |
| Application Layer Gateways                                                                                                    | 6 💥 van_defaultgv_ip   | 202.129.109.65                               |                              |                                  |       |  |
| Services                                                                                                    | 7 dnsserver1_ip        | 4.2.2.3                                      |                              |                                  |       |  |
| Schedule Profiles                                                                                                    | 8 WEB_Server           | 172.17.100.253                               |                              | WEB Server on DMZ                |       |  |
| - SSX 509 Certificates                                                                                                    | 9 Virtual_IP_2         | 202.129.109.92                               |                              |                                  |       |  |
| E VPN Objects                                                                                                    | 10 WEB_Server_LAN      | 192.168.0.2                                  |                              | WEB Server on LAN                |       |  |

**Step 3.** Give the new entry a name, e.g. Router2. Specify the IP addresses of the router which will be used to access the remote network LAN99. Click on the OK button.

| General                                | er Authentication                  |                                                                                  |                                                           |
|----------------------------------------|------------------------------------|----------------------------------------------------------------------------------|-----------------------------------------------------------|
| ) General                              |                                    |                                                                                  |                                                           |
| Vse<br>Name:<br>IP Address:<br>Comment | Router2  192.168.0.254  S          | specific IP4 host, network or range.<br>e.g: "172.18.50.8", "192.188.30.7, 192.1 | 68.30.11", "192.168.7.0/24" and "172.16.25.10-172.16.25.5 |
| Comments:                              | Router on LAN1 to connect to LAN99 |                                                                                  |                                                           |

**Step 4.** Add another entry into the Address Book which describes the network on the remote site (LAN99\_net). In our example LAN99 is 192.168.99.0/24. Click on the OK button.

| Ochioral Us                 | ser Authentication                                             |                                                                                               |                                                      |
|-----------------------------|----------------------------------------------------------------|-----------------------------------------------------------------------------------------------|------------------------------------------------------|
| ) General                   |                                                                |                                                                                               |                                                      |
| Vse<br>Name:<br>IP Address: | an IP4 Address item to define a n LAN99_net 192.168.99.0/24 ts | ame for a specific IP4 host, network or range.<br>e.g: "172.16.60.8", "192.168.30.7, 192.188. | 30.11", "192.168.7.0/24" and "172.16.25.10-172.16.25 |
| Comments:                   | LAN99 subnet                                                   |                                                                                               |                                                      |

**Step 5.** Add another entry in the Address Book but select IP4 Address Group this time. Create a group which includes LAN1 network and remote network (LAN1-LAN99\_group):

| -343                                                                                  |                                                                                                    |                                                                     |                                  |                                     |
|---------------------------------------------------------------------------------------|----------------------------------------------------------------------------------------------------|---------------------------------------------------------------------|----------------------------------|-------------------------------------|
|                                                                                       |                                                                                                    |                                                                     |                                  | Edit the settings for this fold     |
| > Add =                                                                               |                                                                                                    |                                                                     |                                  |                                     |
| IP4 HostiNaturd                                                                       |                                                                                                    |                                                                     |                                  |                                     |
| IP4 Address Grou                                                                      | Ar Ar                                                                                                    | ddress 💌                                                            | UserAuthGroups 💌                 | Comments 🔻                          |
| HA IP4 Address I                                                                      | Pair 20                                                                                                    | 02.129.109.93                                                       |                                  | The IPaddress of the wan1 interface |
| Ethornat Address                                                                      | . 20                                                                                                    | 02.129.109.64/27                                                    |                                  |                                     |
| Ethemet Address                                                                       | 1                                                                                                    | 92.168.120.254                                                      |                                  | The IPaddress of the wan2 interface |
| Ethernet Address                                                                      | 1 Group                                                                                                    | 92.168.120.0/24                                                     |                                  |                                     |
| Address Folder                                                                        | 1                                                                                                    | 92.168.130.254                                                      |                                  | The IPaddress of the wan3 interface |
|                                                                                       | + 10                                                                                                    | 92 169 120 0/24                                                     |                                  |                                     |
| General User Au<br>General Austral<br>General<br>An IP4 Ad                            | thentication                                                                                                    | nbining several IP4 Addr                                            | ess objects for simplified manag | ement.                              |
| General User Au<br>General An IP4 Ad                                                  | Ithentication                                                                                                    | nbining several IP4 Addr                                            | ess objects for simplified manag | ement.                              |
| General User Au<br>General General<br>General An IP4 Ad<br>Name:                      | Ithentication                                                                                                    | nbining several IP4 Addr                                            | ess objects for simplified manag | ement.                              |
| General User Au<br>General An IP4 Ad<br>Name:<br>Group members:                       | Athentication<br>dress Group is used for cor<br>LAN1-LAN99_group<br>Available                                                                         | nbining several IP4 Addm<br>Selected                                | ess objects for simplified manag | ement.                              |
| General User Au<br>General User Au<br>General<br>An IP4 Ad<br>Name:<br>Group membets: | Athentication<br>dress Group is used for cor<br>LAN1-LAN99_group<br>Available<br>lan3net<br>wan1_defaultgu_ip<br>dnsserver1_ip<br>Router2<br>all-nets | Nbining several IP4 Addr<br>Selected<br>[an I net<br>LAN99_net<br>< | ess objects for simplified manag | ement.                              |
| General User Au<br>General User Au<br>General An IP4 Ad<br>Name:<br>Group members:    | Annication<br>dress Group is used for cor<br>LAN1-LAN99_group<br>Available<br>lan3net<br>wan1_defaultgw_ip<br>dnsserver1_ip<br>Router2<br>all-nets    | Selected<br>Selected<br>Laninet<br>LAN99_net                        | ess objects for simplified manag | ement.                              |

## **Step 6.** Go to Routing > Main Routing Table > Add > Route.

Under Interface select LAN, under Network select the remote network (LAN99\_net), under Gateway select the second router (Router2). Set Metric to 80. Click on the OK button.

| General           |                       |           |          |               |               |         |  |
|-------------------|-----------------------|-----------|----------|---------------|---------------|---------|--|
| A route defi      | ines what interface a | ind gatew | use in o | rder to reach | a specified n | etwork. |  |
| Interface:        | lan 1                 | ~         |          |               |               |         |  |
| Network:          | LAN99_net             | ~         |          |               |               |         |  |
| Gateway:          | Router2               | ~         |          |               |               |         |  |
| Local IP Address: | (None)                | ~         |          |               |               |         |  |
| Metric:           | 80                    |           |          |               |               |         |  |
| Comments          |                       |           |          |               |               |         |  |
| Comments: Stati   | ic route for LAN99    | subnet to | er2      |               |               |         |  |
|                   |                       |           |          |               |               |         |  |

**Step 7.** Go to Rules > IP Rules > Add > IP Rule. Set up a rule which allows communication between LAN and remote network LAN99:

Under Action select FwdFast. Service: All\_Services. Source Interface: LAN, Network: LAN1-LAN99\_group Destination Interface: LAN, Network: LAN1-LAN99\_group Click on the OK button.

| Portion Lo                                                         | g Settings NAT SAT                                                                                                    | SAT Server Load Balancing                                                                                                    |                                                                                         |
|--------------------------------------------------------------------|----------------------------------------------------------------------------------------------------|----------------------------------------------------------------------------------------------------|-----------------------------------------------------------------------------------------|
| General                                                            |                                                                                                    |                                                                                                    |                                                                                         |
| 8 An I                                                             | P rule specifies what action                                                                                                    | to perform on network traffic tha                                                                                                    | tches the specified filter oriteria.                                                    |
| •                                                                  |                                                                                                    |                                                                                                    |                                                                                         |
| Name:                                                              | Allow-LAN1-LAN99                                                                                                    |                                                                                                    |                                                                                         |
| Action:                                                            | FwdFast 🗸                                                                                                    |                                                                                                    |                                                                                         |
| Service:                                                           | all_services 🗸 🗸                                                                                                    |                                                                                                    |                                                                                         |
| Schedule:                                                          | (None)                                                                                                    |                                                                                                    |                                                                                         |
|                                                                    | A DESCRIPTION OF A DESCRIPTION OF A DESC   |                                                                                                    |                                                                                         |
|                                                                    |                                                                                                    |                                                                                                    |                                                                                         |
| Address                                                            | Filter                                                                                                    | urce network, together with desti                                                                                                    | n interface and destination network. All parameters have to match for the rule to match |
| Address I                                                          | Filter<br>city source interface and so<br>Source                                                                                                    | urce network, together with desti<br>Destination                                                                                                    | n interface and destination network. All parameters have to match for the rule to match |
| Address I                                                          | Filter<br>city source interface and so<br>Source<br>lan1                                                                                                    | urce network, together with destin<br>Destination<br>Tan 1                                                                                                    | n interface and destination network. All parameters have to match for the rule to match |
| Address  <br>Spe<br>Spe<br>Interface:<br>Network:                  | Filter<br>Cify source interface and so<br>Source<br>Ian1 ¥<br>LAN1-LAN99_grouf                                                                                                    | urce network, together with destine the structure of the structure of the | n interface and destination network. All parameters have to match for the rule to match |
| Address I<br>Spe<br>Interface:<br>Network:<br>Comment              | Filter<br>Control Control Contro | urce network, together with destin<br>Destination<br>lan1<br>LAN1-LAN99_group                                                                                                    | n interface and destination network. All parameters have to match for the rule to match |
| Address I<br>Spe<br>Interface:<br>Network:<br>Comment<br>Comments: | Filter<br>Source<br>Ian1 V<br>LAN1-LAN99_groug V<br>IS<br>Rule to allow LAN1 com                                                                                                    | urce network, together with destin<br>Destination<br>lan1<br>LAN1-LAN99_group                                                                                                    | n interface and destination network. All parameters have to match for the rule to match |
| Address I<br>Spe<br>Interface:<br>Network:<br>Comments:            | Filter<br>Source<br>Ian1 V<br>LAN1-LAN99_group<br>Is<br>Rule to allow LAN1 com                                                                                                    | urce network, together with destin<br>Destination<br>lan1<br>LAN1-LAN99_group<br>munication with LAN99                                                                                                    | n interface and destination network. All parameters have to match for the rule to match |
| Address I<br>Spe<br>Interface:<br>Network:<br>Comments:            | Filter<br>Source<br>lan1 V<br>LAN1-LAN99_grouf V<br>IS<br>Rule to allow LAN1 com                                                                                                    | urce network, together with destin<br>Destination<br>Ian 1<br>LAN1-LAN99_group<br>munication with LAN99                                                                                                    | n interface and destination network. All parameters have to match for the rule to match |

Step 8. Save the new configuration. In the top menu bar click on Configuration and select "Save and Activate".

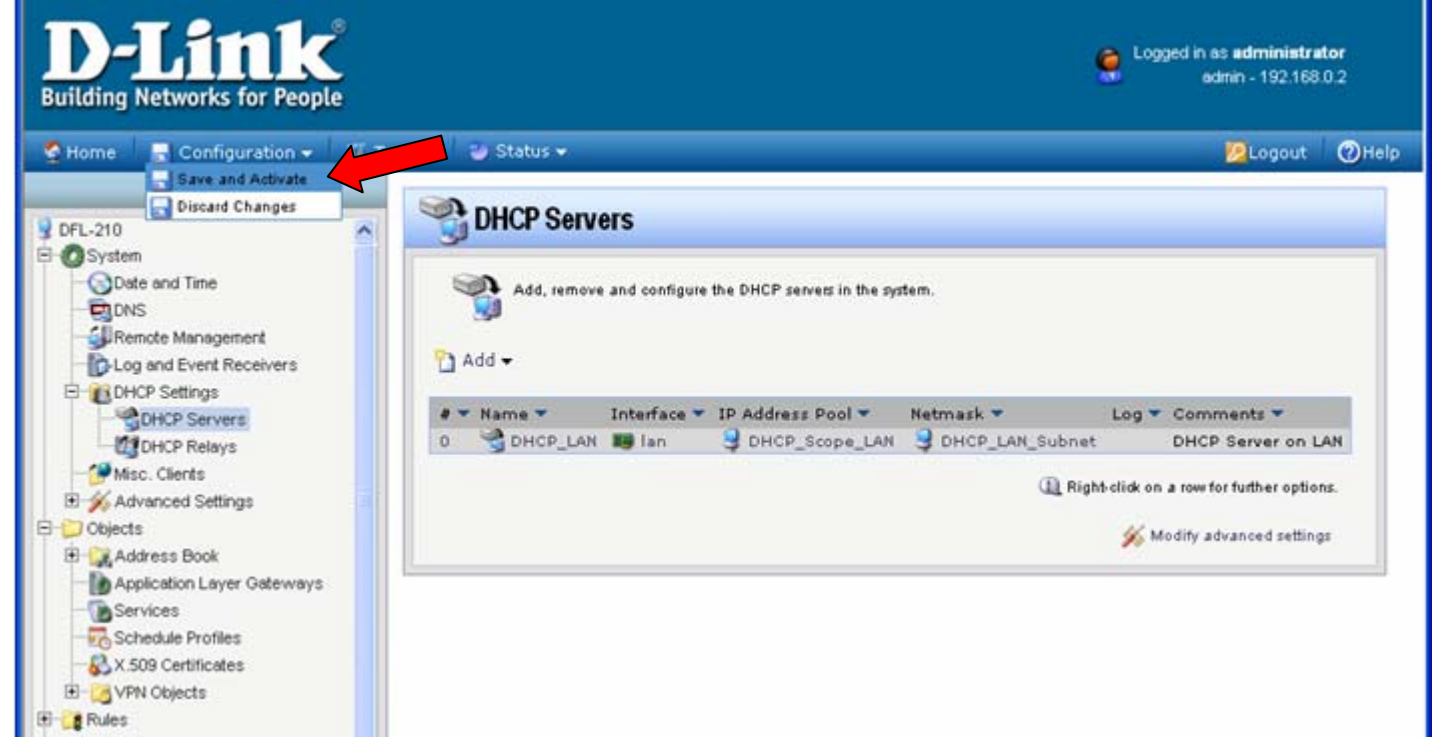

Click on OK to confirm the new settings activation:

| <b>D-Link</b><br>Building Networks for People                                                                                                    |                                                                                                    | Cogged in as <b>administrator</b><br>admin - 192.168.0.2                                                       |
|----------------------------------------------------------------------------------------------------|----------------------------------------------------------------------------------------------------|----------------------------------------------------------------------------------------------------|
| Section - 👔 Configuration - 🁔 To                                                                                                    | ols 🗸 🦢 Status 🗸                                                                                                    | 😕 Logout 🕜 Help                                                                                                |
| DFL-210<br>System<br>Date and Time<br>DNS<br>Remote Management<br>Log and Event Receivers<br>DHCP Servers<br>DHCP Servers<br>DHCP Relays<br>Misc. Clients<br>Advanced Settings<br>Objects<br>Advanced Settings<br>Services<br>Schedule Profiles<br>Schedule Profiles<br>Schedule Profiles<br>VPN Objects | Save Configuration     Are you sure you want to save the configurat     An administrator needs to log in within 180 seconds to v     accidentally locked yourself out, and revert to its previou     Click here to edit the configuration verification timeout. | tion?<br>erify the new configuration. Otherwise the unit will assume that you<br>s configuration.<br>OK Cancel |

Wait 15 seconds for the Firewall to apply the new settings.